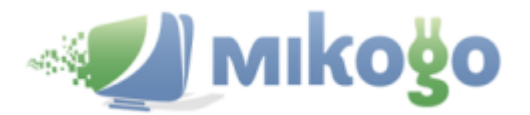

## Mikogo Version 4.7 (Beta) – Voice Conferencing

This document contains information on the following:

- How to Start a Voice Conference
- How to Join a Voice Conference
- Voice Conference Symbols and Settings
- Special Rights for the Presenter

## How to Start a Voice Conference

1. Open the software, click on the start symbol and then on the **Start Session** button.

| Mikogo           | 23      |
|------------------|---------|
| 0 🛃 🏛 🛒 🚨 🐲      |         |
| Start Session    | • x     |
| Standard Profile | $\odot$ |
| Start Session    |         |

2. Please click on the symbol showing the headset to open the Voice Conferencing drawer. Then click on the **Start Voice Conference** button to add voice capabilities to your online meeting.

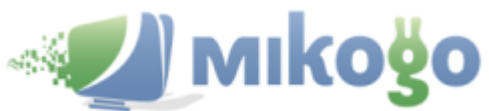

| Mikogo                                                           |                                  |
|------------------------------------------------------------------|----------------------------------|
| 1                                                                | 2 🖬 💐 🐲                          |
| 006                                                              |                                  |
| Voice Conferenci                                                 | ing (Beta) 🛛 👻 🗙                 |
| Start Vo                                                         | pice Conference                  |
| Cur                                                              | rrently in Beta. Click for info. |
| Participant List                                                 | <del>~</del> X                   |
| Session                                                          | 691-780-652                      |
| Login                                                            |                                  |
| Login                                                            | go.mikogo.com                    |
| Presenter                                                        | go.mikogo.com                    |
| Presenter                                                        | go.mikogo.com                    |
| Presenter                                                        | go.mikogo.com                    |
| Presenter          John Smith         Control         Iohn Smith | go.mikogo.com                    |
| Presenter<br>John Smith<br>Control<br>Ø John Smith               | go.mikogo.com                    |

**3.** As soon as the voice conference has started you will notice a green phone handset symbol next to your name in the participant list. Now you are ready for your participants to join your Mikogo session so they can view your screen and hear you in the voice conference.

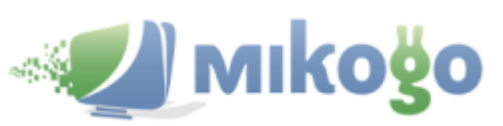

| Mikogo 🗖 🗖 🖾                       |
|------------------------------------|
| E 🖉 💽 😒 🗟 蒙                        |
|                                    |
| Voice Conferencing (Beta) 🛛 🔻 🗙    |
| Microphone Volume                  |
|                                    |
| Speakers Volume                    |
|                                    |
| Audio Quality Control              |
|                                    |
| End Voice Conference               |
| Currently in Beta. Click for info. |
| Participant List 🛛 👻 🗙             |
| Session 691-780-652                |
| Login go.mikogo.com                |
| Presenter                          |
| 🗏 John Smith 💿                     |
| Control                            |
| 🥟 John Smith 🕞                     |
| 🔹 John Smith                       |
| (C)                                |

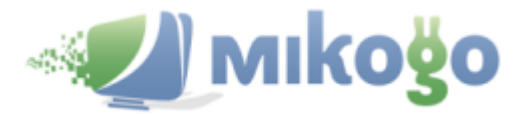

## How to Join a Voice Conference

- Ask your participants to go to <a href="http://go.mikogo.com">http://go.mikogo.com</a> and enter the session ID as well as their name and click on Join Session. In order to join a voice conference, the selected connection method must be "Connection Program". Alternatively, participants can join the desktop sharing session using the HTML Viewer, but they won't be able to join the voice conference.
- 2. Upon joining your desktop sharing session, your participant will be presented with a "Mikogo Voice Conference" Window. By clicking on the drop-down buttons, your participants will be able to select which computer microphone and speakers they wish to use.

| Mikogo Voice Conference                                                                                                    |
|----------------------------------------------------------------------------------------------------|
| You have been asked to participate in a voice conference.<br>Please set up your microphone and speakers before<br>joining by opening the drop-down menus below. |
| Microphone Volume                                                                                                    |
| Loudspeaker Volume                                                                                                    |
| Join Cancel                                                                                                    |

By clicking the button "Join", your participants will be connected to your voice conference and you will be able to speak to each other through the Mikogo software.

**3.** After having successfully joined your voice conference, the participant's panel will look like this:

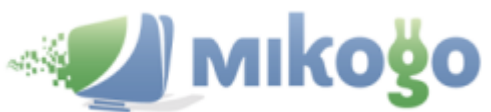

| Mikogo 🗖 🖻 🖾                       |
|------------------------------------|
| E 🖸 🚬 🚍 🐲                          |
| •                                  |
| Voice Conferencing (Beta) 🛛 👻 🗙    |
| Microphone Volume                  |
|                                    |
| Speakers Volume                    |
|                                    |
| Currently in Beta. Click for info. |
| Participant List 🛛 👻 X             |
| Session 691-780-652                |
| Presenter                          |
| John Smith 💿                       |
| Control                            |
| 🥜 John Smith 💿                     |
|                                    |
| • John Smith                       |

As you can see, the organizer and all participants who are connected to the voice conference will get a green handset symbol Second next to their names in the participant list. This indicates that they are in voice conference and can speak to and be heard by others in the voice conference.

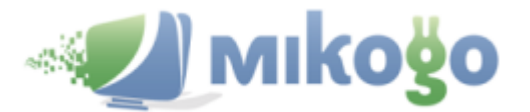

## Voice Conference Symbols and Settings

1. When the organizer or a participant says something into the microphone, the phone symbol next to their name will change into a green speaking handset symbol 🔌 .

| ی 🕲 |
|-----|
| ی 🕑 |
|     |
|     |

**2.** Participants are able to mute and unmute their microphones by opening the drop-down menu next to their name in the participant list and selecting "Mute".

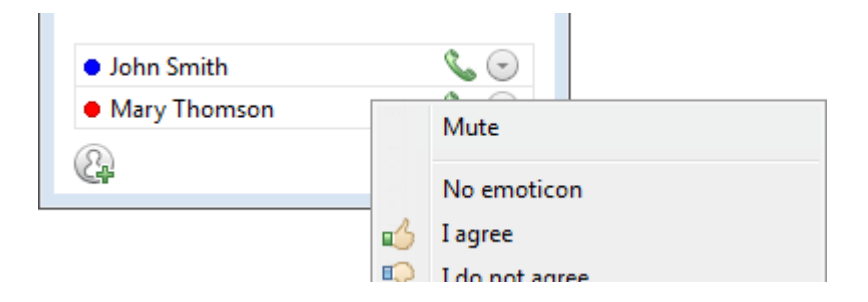

When muted the participant's handset will then appear red.

| <ul> <li>John Smith</li> </ul> | 📞 🕞 |
|--------------------------------|-----|
| Mary Thomson                   | ی ک |
| 4                              |     |

**3.** If a participant has different microphone or speaker options connected to their computer, they can switch between the different microphones/speakers by opening the drop-down menus within the Voice Conferencing drawer.

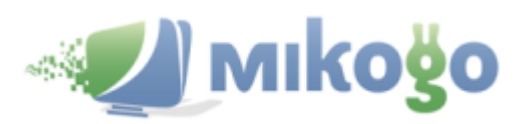

|   |                               | Mikogo 🗖 🗖                                                                                                    | ×                       |
|---|-------------------------------|----------------------------------------------------------------------------------------------------|-------------------------|
|   |                               |                                                                                                    |                         |
|   |                               |                                                                                                    |                         |
|   |                               | Voice Conferencing (Beta)                                                                                                    | - x                     |
|   |                               | Microphone Volume                                                                                                    |                         |
|   |                               |                                                                                                    | $\odot$                 |
|   |                               | Speakers Volume                                                                                                    |                         |
|   | -                             |                                                                                                    | $\odot$                 |
|   | Communications Headphone      | es (IDT High Definition Audio CODEC)                                                                                                    |                         |
|   | Speakers / Headphones (ID1 F  | High Definition Audio CODEC)                                                                                                    | 9                       |
| 2 | Speakers (Plantronics Audio 4 | 400 DSP)                                                                                                    | 1                       |
|   |                               | End Voice Conference                                                                                                    |                         |
|   |                               | Currently in Beta. Click for                                                                                                    | info.                   |
|   |                               | Participant List                                                                                                    | - X                     |
|   |                               | Session 691-780-652                                                                                                    |                         |
|   |                               | Login go.mikogo.com                                                                                                    |                         |
|   |                               | Presenter                                                                                                    |                         |
|   |                               | 📃 John Smith                                                                                                    | $\odot$                 |
|   |                               | Control                                                                                                    |                         |
|   |                               |                                                                                                    |                         |
|   |                               | 🥟 John Smith                                                                                                    | $\overline{\mathbf{O}}$ |
|   |                               | John Smith                                                                                                    |                         |
|   |                               | <ul> <li>John Smith</li> <li>John Smith</li> <li>Control of the second second sec</li></ul> | 0                       |
|   |                               | <ul> <li>John Smith</li> <li>John Smith</li> <li>Mary Thomson</li> </ul>                                                                                                    |                         |

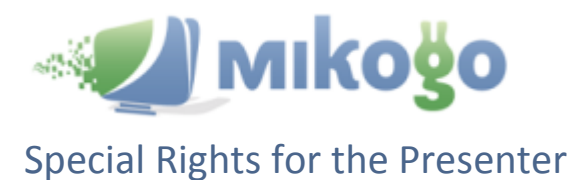

1. The presenter is able to mute and unmute participants by selecting the appropriate option (Mute/Unmute) from the drop-down menu next to the participant's name. If necessary the presenter is also able to permanently mute (Force-Mute) participants during the voice conference.

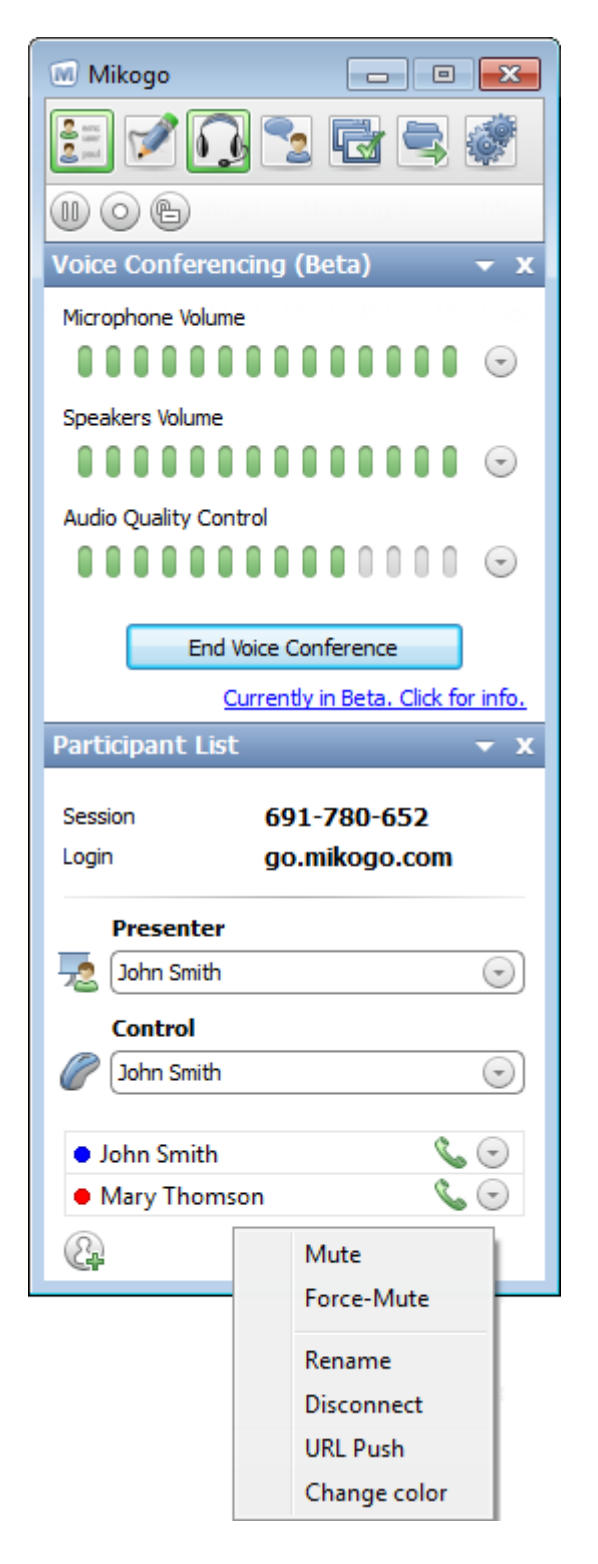

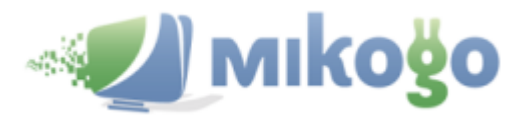

Mute:

| <ul> <li>John Smith</li> </ul>   | <b>%</b> 🕤 |
|----------------------------------|------------|
| <ul> <li>Mary Thomson</li> </ul> | 📞 🕤        |
| (La                              |            |

Force-Mute:

| . 🕤 |
|-----|
| š 🕤 |
|     |
|     |

2. Furthermore the presenter controls the voice conference for everyone. When the presenter clicks on "End Voice Conference" the voice part of your online meeting will instantly end for everyone – but the screen sharing session will remain active.

| Mikogo 🗆 🛛 🕱                                               |
|------------------------------------------------------------|
| 1 📝 💽 🚬 🖬 🚍 🐲                                              |
| 00B                                                        |
| Voice Conferencing (Beta) 🛛 👻 🗙                            |
| Microphone Volume                                          |
| Speakers Volume                                            |
| Audio Quality Control                                      |
| End Voice Conference<br>Currently in Beta. Click for info. |